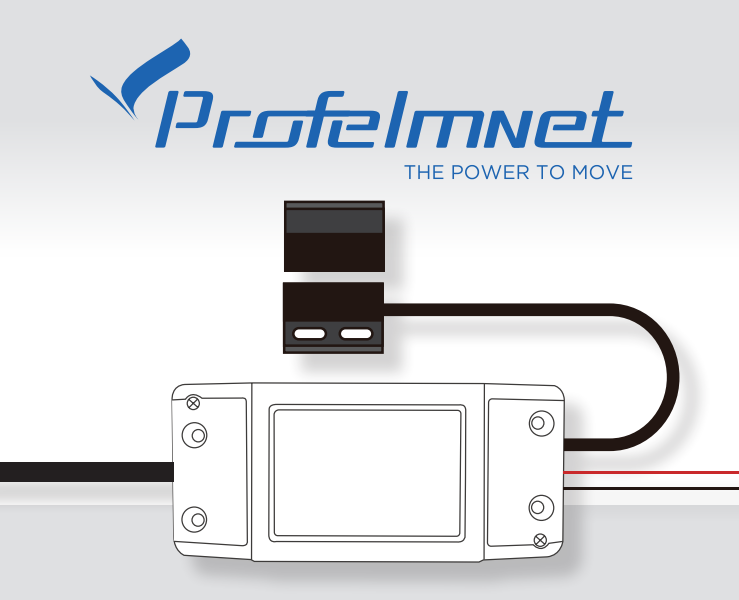

# INSTALLATION MANUAL WIFI

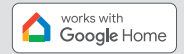

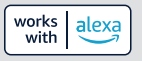

Compatible with Tuya Smart Application

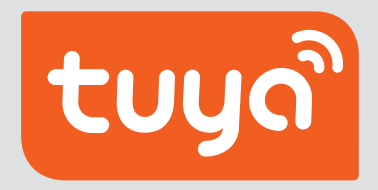

The application is available in

🗯 iOS / 🗭 android

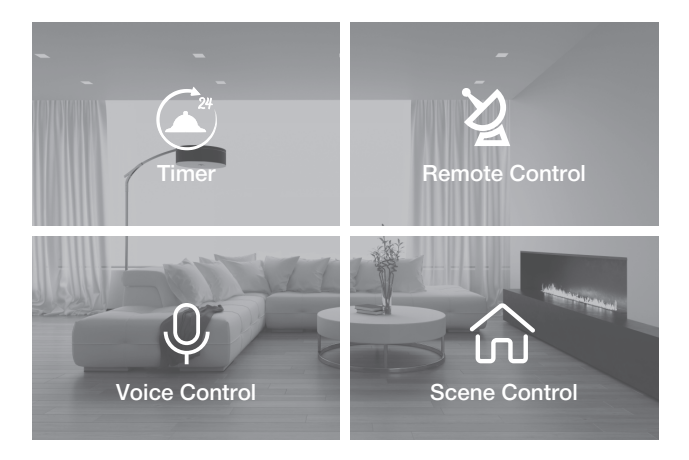

#### THE POWER TO MOVE Easy & Smart from Everywhere!

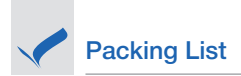

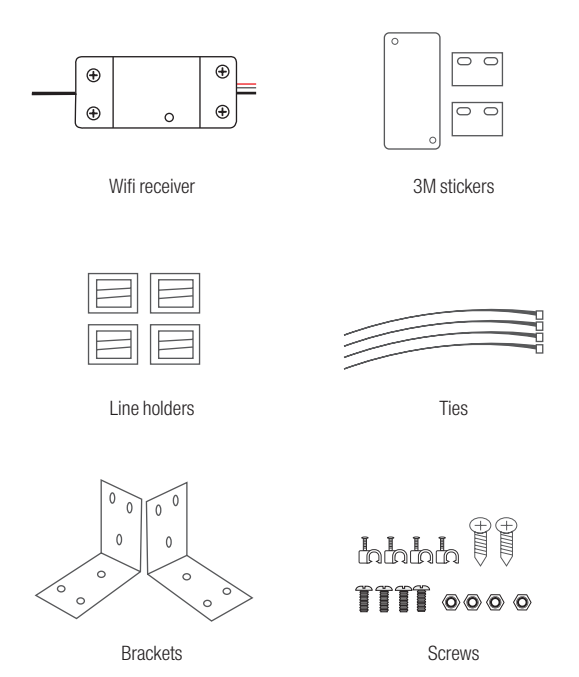

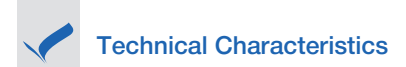

WiFi protocol: IEEE 802.11b/g/n

In the area where the WiFi 20 external receiver will be installed, the WiFi signal strength from your router should be, at least, -60dbm.

Otherwise, Profelmnet bears no liability for failure of the product.

Power Supply: 100-240V AC 50/60Hz

Command: NO contact, duration 3 seconds

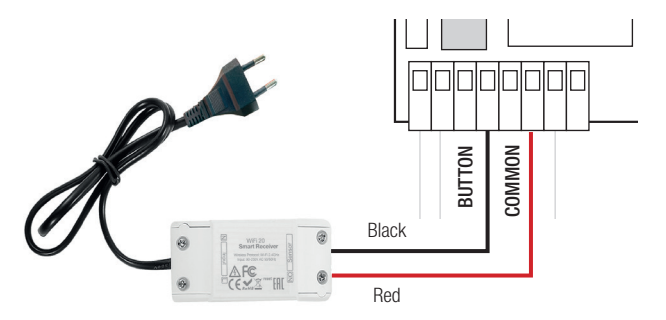

#### **Electrical Connection**

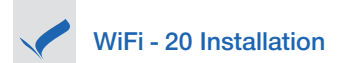

The magnetic contact is connected to a fixed point of the installation and the magnet to the moving gate. You can use the package support base as well as the double-sided tape to stabilize them. The distance between the 2 should be from 3mm-15mm

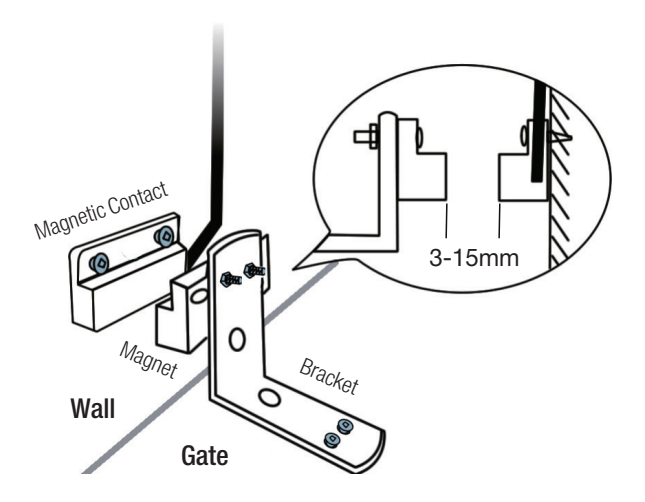

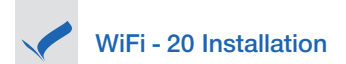

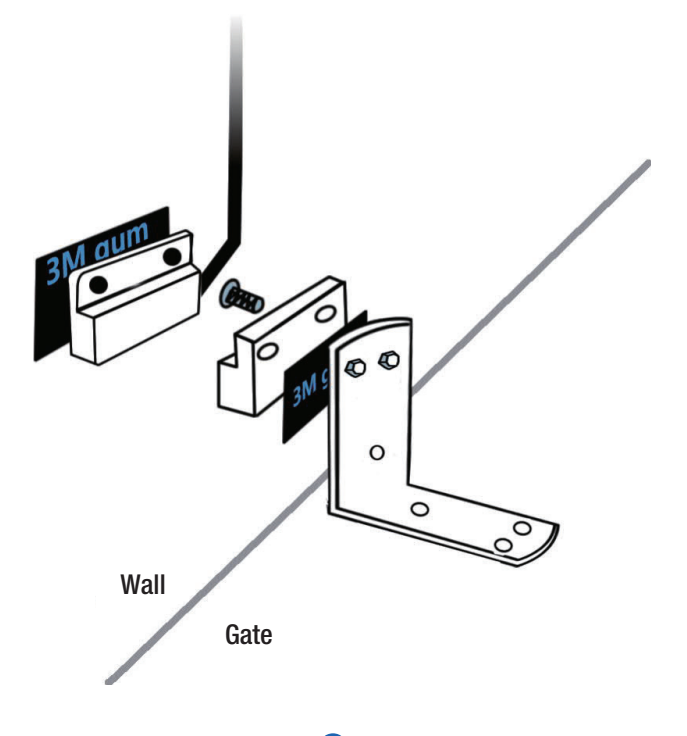

## Pairing with Tuya Smart Application

Activate the bluetooth on your mobile phone and connect in WiFi network.

**Download Tuya Smart Application** 

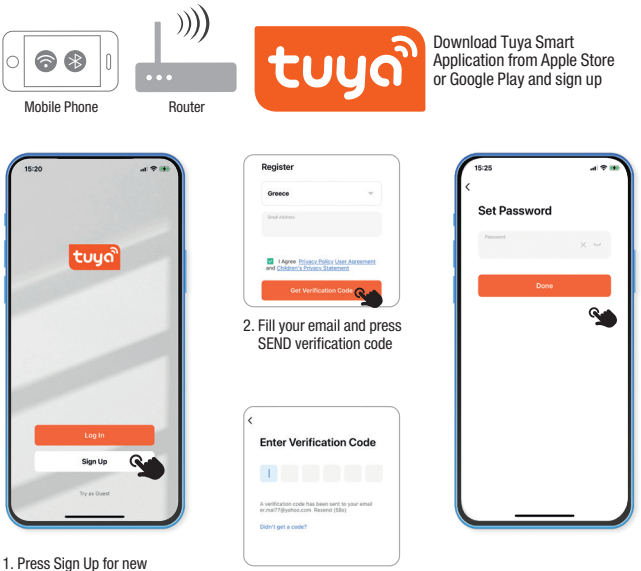

3. Fill the verification Code

account

4. Set your password

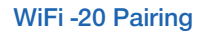

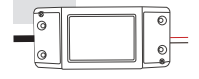

### Press the button on the WiFi receiver until the Red indicator flashes quickly

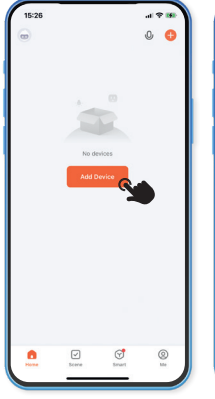

1523 AI PAILS AI PAILS AI PAIL

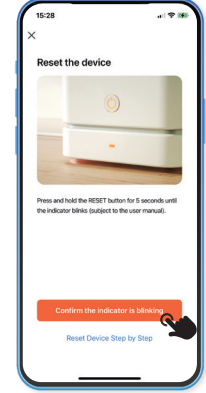

- 5. Open the Tuya Smart Application and select Add Device
- 6. Find the Garage Door Opener (BLE+WIFI)
- 7. Press the confirmation button

### WiFi-20 Synchronization

Your router MUST support 2.4GHz Wi-Fi. If your router has a 2.4GHz and 5GHz connection option, connect only to the 2.4GHz.

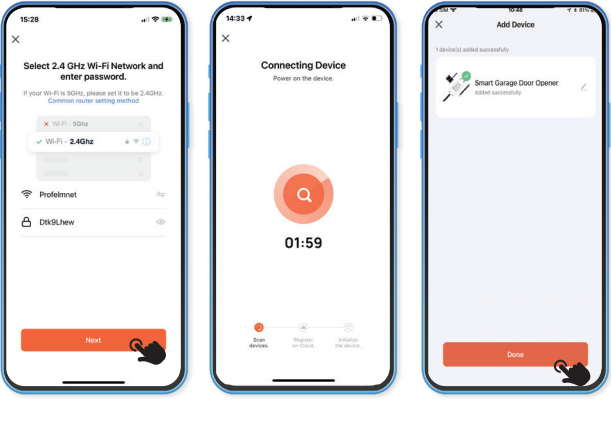

- 8. Fill the name and password of WiFi network
- 9. Wait for connection

10

10. WiFi - 20 is installed

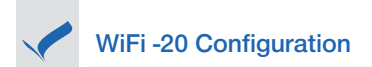

#### Home page WiFi-20

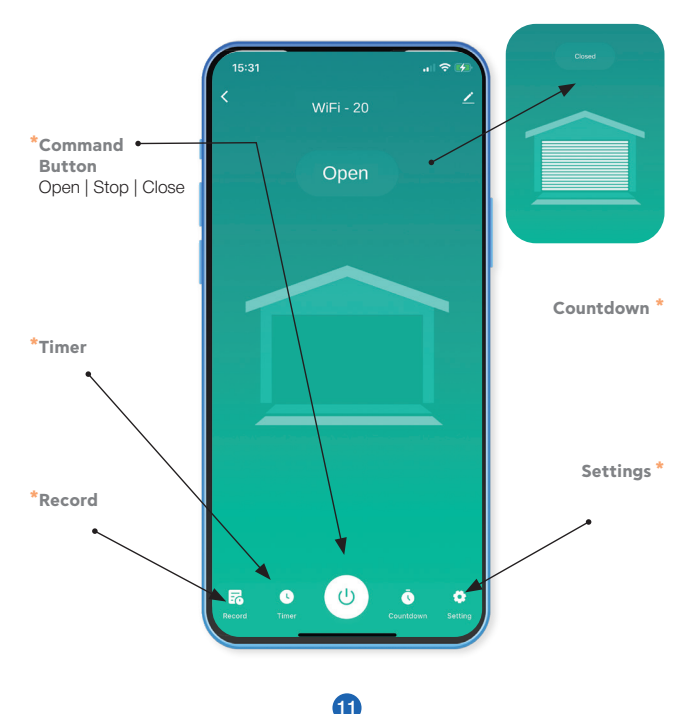

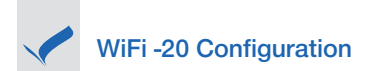

#### Adjust the settings based on your needs

| 15:32                       | all 🗢 🚱            |
|-----------------------------|--------------------|
| < Setting                   | js                 |
| Warning notice              |                    |
| Door Closed Alert           |                    |
| Door Open Alert             |                    |
| delayAlarm                  | 24hour             |
| Google Assistant Encryption | -                  |
| Set the password            | *                  |
| Other                       |                    |
| Motor Type                  | Roller Shutter     |
| Codification                | Rolling >          |
| Transmitters                | End Of Procedure > |
| Transmitter Command         | Normal >           |
| Wireless store              |                    |
| Terminal Switches           |                    |
| Photocell 1                 |                    |
| Photocell 2                 |                    |
|                             |                    |

#### **Google Home connection**

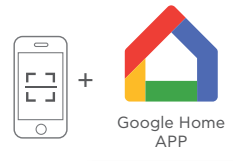

Download **Google Home** application from the apple store or google play and create account

Synchronize Tuya Smart application with Google Home

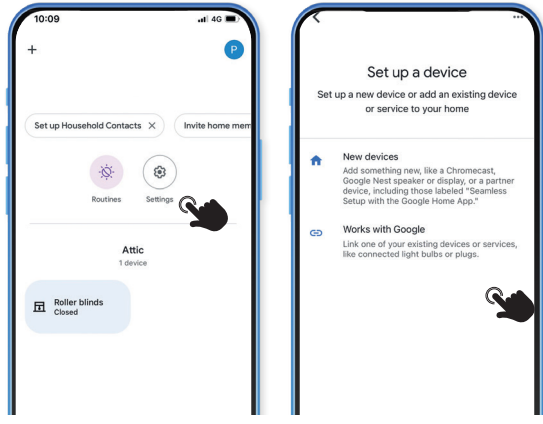

- 1. Open Google Home and select Settings
- 2. Choose works with Google

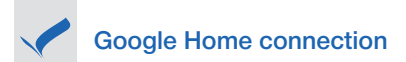

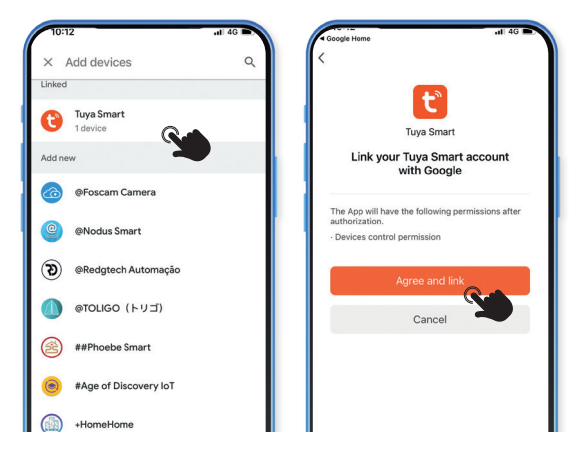

- 3. Open the Google Home and find Tuya Smart
- 4. Press Agree and Link

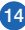

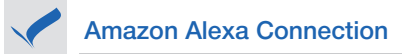

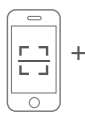

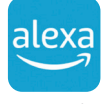

Download the AMAZON ALEXA application from apple store or google play and create account

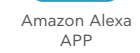

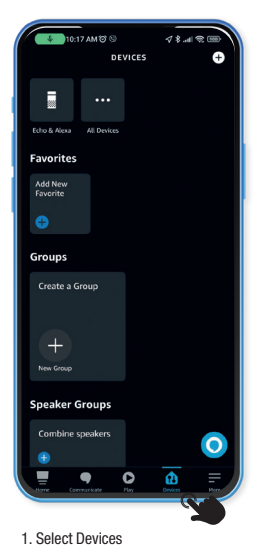

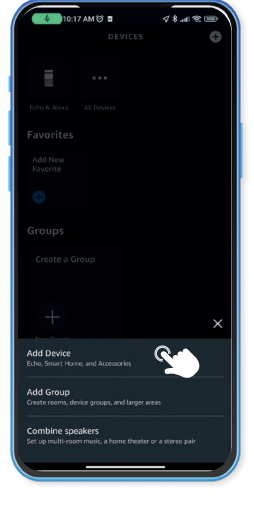

2. Select ADD NEW DEVICE

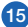

#### **Amazon Alexa Connection**

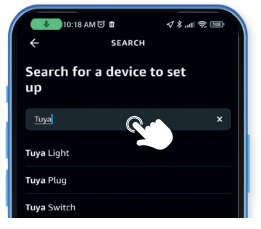

3. Find Tuya Smart device

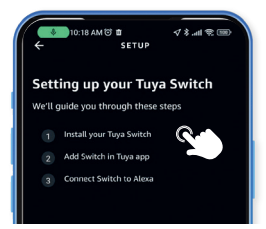

4. Select and press NEXT

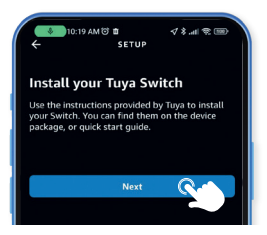

5. Install the device and press NEXT

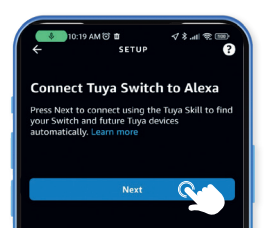

6. The device is added

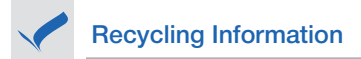

All products marked with the symbol for separate collection of waste electrical and electronic equipment (WEEE Directive 2012/19/EU) must be disposed of separately from unsorted municipal waste.

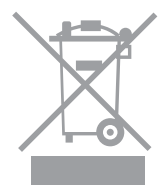

To protect your health and the environment, this equipment must be disposed of at designated collection points for electrical and electronic equipment designated by the government or local authorities.

Correct dispos al and recycling will help prevent potential negative consequences for the environment and human health. To find out where these collection points are and how they work, contact the installer or your local authority.

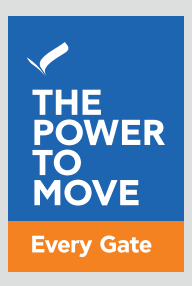

### www.profelmnet.com